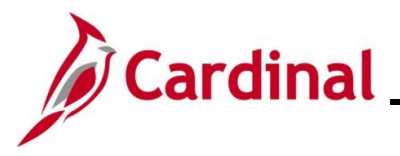

#### Payment Cash Checking Overview

Cardinal's payment cash checking process ensures that all payments (Vouchers, employee expenses, and Cash Advances) are checked against available cash, before being released for payment each night.

The payment cash checking process runs in the nightly batch schedule after the pay cycle selection process, but before the pay cycle creation process. Cardinal transactions (Accounts Receivable (AR) Direct Journals, AR Applied Payments, AR Maintenance, and General Ledger (GL) Journals) that may impact available cash balances on the ledger are posted to the ledger before the start of the payment cash checking process each night.

The payment cash checking process ensures that all payments have available cash in the respective Business Unit (Agency)/fund combinations to be paid for that night. Based on system priority, payments are bounced against the applicable ledger cash account balances, and a running total is maintained until all payments are cleared or marked for insufficient funds during the batch run. All payments that successfully pass the payment cash checking process run through regular Cardinal payment processing, including Comptroller's Debt Setoff (CDS) Offset and the Treasury Offset Program (TOP).

The process deselects Vouchers and employee expenses from that night's pay cycle when they are marked for insufficient funds. Results for insufficient funds can be reviewed in Cardinal using online inquiries or queries. Vouchers, employee expenses, and Cash Advances rejected for pay cycle are not paid until they successfully pass the payment cash checking process. They are reset and made available for processing again before the next night's pay cycle selection run.

It is important to note that the payment cash checking process does not prevent non-payment transactions that impact the ledger cash account from posting (i.e., an AR Cash Receipts adjustment or a GL online journal entry that causes the cash account to go negative are not stopped by the process). It only stops payment transactions (Voucher, employee expense, and Cash Advance payments only) when there is insufficient cash.

Special payments produced by the Department of Accounts (DOA) using the Cardinal Express Check functionality do not use the payment cash checking process. Instead, DOA manually reviews the applicable ledger cash account balances prior to processing the related Voucher for the special payment. The cash balances are updated for the special payments after the completion of the nightly pay cycle process.

**Navigation Note:** Please note that there may be a **Notify** button at the bottom of various pages utilized while completing the processes within this Job Aid. This "Notify" functionality is not currently turned on to send email notifications to specific users within Cardinal.

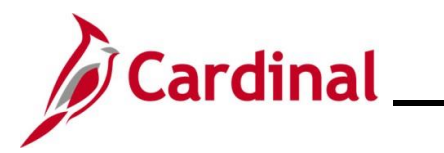

# Accounts Payable Job Aid

# AP312\_Payment Cash Checking Overview

## **Table of Contents**

| DOA Controlled Configuration Settings           | 3  |
|-------------------------------------------------|----|
| Account                                         | 4  |
| Fund Level Processing Rules Bypass              | 5  |
| Override                                        | 6  |
| Apply FY (Fiscal Year)                          | 7  |
| Transaction Level Override                      | 8  |
| How It All Works Together                       | 9  |
| Pre-processing Payment Cash Checking Management | 11 |
| Post Processing Payment Cash Checking Review    | 12 |
| Fund Level Processing Rules                     | 13 |
| Adding/Updating Fund Level Processing Rules     | 15 |
| Transaction Level Override                      | 21 |
| Adding Transaction Level Overrides              | 22 |
| Updating Transaction Level Overrides            | 26 |
| Reviewing Payment Cash Checking Reports         |    |
| Notify Negative Cash Balances                   | 29 |
| Payment Cash Checking Results Online Inquiry    |    |
| Review Results by Transaction Online Inquiry    | 34 |
| Payment Cash Checking Results Query             | 35 |

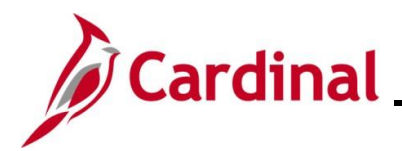

#### **DOA Controlled Configuration Settings**

The payment cash checking process utilizes several system configuration settings to provide some flexibility in how the payment requests are analyzed by the system.

Settings controlled by DOA include:

- Account
- Processing Order
- Bypass
- Override
- Apply FY (Fiscal Year)
- Transaction Level Override

Illustrations and examples shown in this Job Aid correlate to the configuration settings initially established in Cardinal at the onset of the payment cash checking process.

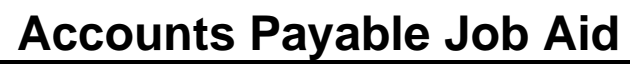

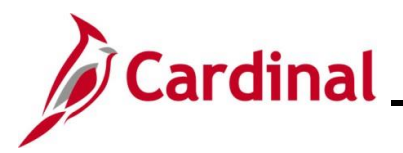

#### Account

The Account configuration setting controls which cash account ledger balances are included in the evaluation process. Account settings selected in Cardinal only include the ledger account "101010" from the ACTUALS ledger.

Navigate to the **Configure Cash Accounts** page using the following path:

#### Main Menu > Accounts Payable > Payments > Payment Cash Check > Configure Cash Accounts

| Favorites 👻 🛛 Ma   | ain Menu 🕶    | > Accounts Payable ->        | Payments 🗸 🚿   | Payment Cash Check 🗸 | > Configure Cash Accounts |
|--------------------|---------------|------------------------------|----------------|----------------------|---------------------------|
| Configure Cash Aco | counts        |                              |                |                      |                           |
| SetID STATE        |               |                              |                |                      |                           |
| Scroll Area        |               | Find View                    | All First 🕢    | 1 of 1 🕟 Last        |                           |
| *Effective Date    | e 01/01/1901  | )                            |                | + -                  |                           |
|                    |               | Personalize   Find   🔁   🌆   | First 🕢 1 o    | of 1 🕢 Last          |                           |
| Cash Accoun        | ts User Ch    | nange Info 🛛 💷               |                |                      |                           |
| *Account           |               | Description                  |                |                      |                           |
| 1 101010           | Q             | Cash With The Treasurer Of V | A              | + -                  |                           |
| -                  |               |                              |                |                      |                           |
| Save 🔯 Retu        | irn to Search | Notify Add                   | Update/Display | JInclude History     | Correct History           |

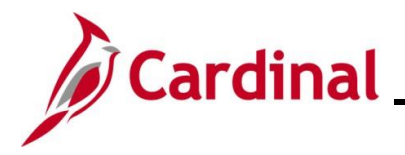

#### Fund Level Processing Rules Bypass

The Bypass configuration setting identifies payments by selected Fund (or Business Unit/Fund combination) that are exempt from the payment cash checking process. Payments are released regardless of the ledger cash balance. Running cash balances are <u>not</u> maintained for the impacted combination.

This option might be used when there is a clear business process that warrants allowing the cash account for a particular Fund (or Business Unit/Fund combination) to go negative. One example of this might be a fund that is supported by bonds, where the cash is requisitioned after the expenses are incurred. The timing of the cash replenishment may cause the fund's cash to be negative at regular points in the process.

For more detailed information, see the section of this Job Aid titled Fund Level Processing Rules.

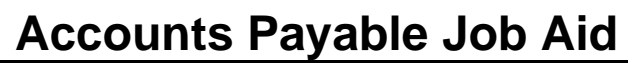

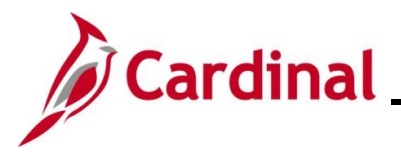

#### Override

The Override configuration allows for <u>all</u> payments for the selected Fund (or Business Unit/Fund combination) to be processed via the payment cash checking process, however, payments will be released regardless of the ledger cash balance. Unlike the fund level Bypass option, running cash balances <u>will</u> be maintained for the impacted combination.

No business scenarios requiring this configuration setting were identified at the initial onset of the payment cash checking process in Cardinal.

For more detailed information, see the section of this job aid titled <u>Transaction Level Override</u>.

# **Accounts Payable Job Aid**

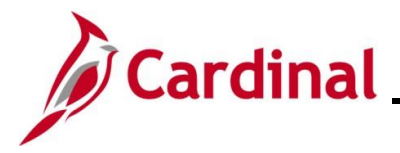

## AP312\_Payment Cash Checking Overview

#### Apply FY (Fiscal Year)

The Fiscal Year configuration controls which Fiscal Year's cash balances are verified during the payment cash checking process when multiple General Ledger Fiscal Years are open concurrently.

When the FY setting is not "FY Enabled", the payment cash checking process will evaluate the new Fiscal Year payment transactions against a combined cash balance for both Fiscal Years (this simulates a cash roll forward that will not occur until the prior Fiscal Year is closed and balances are rolled forward, which typically occurs near the end of July). When DOA anticipates cash balances will be rolled forward for a particular Fund (or Business Unit/Fund combination), the configuration is set as "FY Not Enabled".

When the FY setting is "FY Enabled", the payment cash checking process evaluates the new Fiscal Year payment transactions against the independent cash balance for just the new FY (this simulates cash balances that will not roll forward in the system – General Fund cash balances are a good example of this type). When DOA anticipates cash balances will not be rolled forward for a particular Fund (or Business Unit/Fund combination), the configuration should be set as "FY Enabled".

This FY setting also controls beginning cash balances reported on the inquiries and reports related to the payment cash checking process.

The illustration below assumes that two General Ledger Fiscal Years are open concurrently and assumes that at the time the payment cash checking process begins, the ACTUALS ledger cash balance in the fund for the closing FY (FY14) is \$4,000 and the actual ledger cash balance in the same fund for the new FY (FY15) is \$1,000.

|                          | PAYMENT<br>PROCESSING | FY14 CASH ACTUALS   | FY15 CASH ACTUALS      | FY14 CASH CHECKING  | FY15 CASH CHECKING  |                                                                                                    |
|--------------------------|-----------------------|---------------------|------------------------|---------------------|---------------------|----------------------------------------------------------------------------------------------------|
| FY CONFIGURATION SETTING | TRANSACTIONS          | BALANCE             | BALANCE                | BEGINNING BALANCE   | BEGINNING BALANCE   | EXPLANATION                                                                                                    |
| FY NOT ENABLED           |                       | \$4,000             | \$1,000                | \$4,000             | \$5,000             | PAYMENT CASH CHECKING<br>BALANCE FOR THE CLOSING FY IS<br>COMBINED WITH THE BALANCE<br>OF THE NEW FISCAL YEAR -<br>SIMULATING A CASH ROLL<br>FORWARD |
|                          |                       |                     |                        | PAYMENT CASH        |                     |                                                                                                    |
|                          |                       |                     |                        | CHECKING            |                     | TRANSACTIONS FOR CLOSING FY                                                                                                    |
|                          |                       | ACTUALS TRANSACTION |                        | TRANSACTION APPLIED |                     | ARE PAYMENT CASH CHECKED                                                                                                    |
|                          | FY14                  | APPLIED HERE        |                        | HERE                |                     | AGAINST THE FY14 CASH                                                                                                    |
|                          |                       |                     |                        |                     | PAYMENT CASH        | TRANSACTIONS FOR THE NEW FY                                                                                                    |
|                          |                       |                     |                        |                     | CHECKING            | ARE PAYMENT CASH CHECKED                                                                                                    |
|                          |                       |                     | ACTUALS TRANSACTION    |                     | TRANSACTION APPLIED | AGAINST THE COMBINED FY14                                                                                                    |
|                          | FY15                  |                     | APPLIED HERE           |                     | HERE                | AND 15 CASH                                                                                                    |
|                          |                       | r                   |                        |                     |                     | PAYMENT CASH CHECKING<br>BALANCE FOR THE CLOSING FY IS                                                                                               |
|                          |                       |                     |                        |                     |                     | NOT COMBINED WITH THE                                                                                                    |
|                          |                       |                     |                        |                     |                     | BALANCE OF THE NEW FISCAL                                                                                                    |
|                          |                       |                     |                        |                     |                     | YEAR - SIMULATING CASH                                                                                                    |
|                          |                       |                     |                        |                     |                     | BALANCE NOT ROLLING                                                                                                    |
| FY ENABLED               |                       | \$4,000             | \$1,000                | \$4,000             | \$1,000             | FORWARD                                                                                                    |
|                          |                       |                     |                        | PAYMENT CASH        |                     |                                                                                                    |
|                          |                       |                     |                        | CHECKING            |                     | IRANSACTIONS FOR CLOSING FY                                                                                                    |
|                          | 51/14                 | ACTUALS TRANSACTION |                        | TRANSACTION APPLIED |                     |                                                                                                    |
|                          | FY14                  | APPLIED HERE        |                        | MERE                |                     | AGAINST THE FY14 CASH                                                                                                    |
|                          |                       |                     |                        |                     | CHECKING            | TRANSACTIONS FOR CLOSING FY                                                                                                    |
|                          |                       |                     | ΔΩΤΙΙΔΙ 5 ΤΡΑΝ 5ΔΩΤΙΟΝ |                     |                     |                                                                                                    |
|                          | EV15                  |                     | APPLIED HERE           |                     | HERE                | AGAINST THE FY15 CASH                                                                                                    |
|                          | 1115                  | 1                   |                        |                     |                     |                                                                                                    |

For more detailed information, see the section of this Job Aid titled Fund Level Processing Rules.

# **Accounts Payable Job Aid**

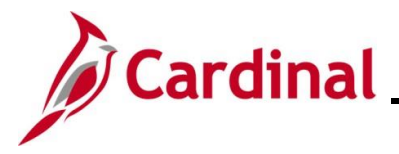

## AP312\_Payment Cash Checking Overview

#### **Transaction Level Override**

This configuration feature provides the ability to flag specific Vouchers/employee expenses/Cash Advances to be processed via the payment cash checking process, but allows the payment to be released, even if the Business Unit/fund combination cash balance has gone negative. The payment cash checking process updates the running cash balance with amounts associated with overridden Vouchers/employee expenses/Cash Advances.

For more detailed information, see section of this Job Aid titled Updating Transaction Level Overrides.

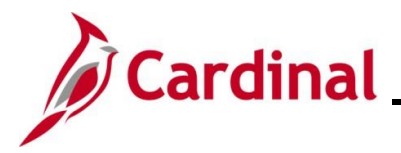

#### How It All Works Together

All the payment transactions ready for payment are evaluated each night at the start of the nightly batch process. Debit/Credit Memo Vouchers (by supplier) ready for payment are combined for assessment.

Also, each Voucher, employee expense, and Cash Advance are evaluated in its entirety. A single payment transaction may contain multiple accounting Distribution Lines. If one of the accounting Distribution Lines on the payment transaction does not pass the payment cash checking process, the entire transaction will be rejected for payment during the nightly batch process.

After these initial evaluation steps, any payment transaction where all Distribution Lines are associated with a fund level Bypass Rule, a fund level Override Rule, or a Transaction Level Override will pass the payment cash checking process. Remaining payment transactions are then evaluated in accordance with the configured processing orders set by DOA and the processing Agencies. Remember, illustrations and examples shown in this Job Aid correlate to the configuration settings initially established in the Cardinal system at the onset of the payment cash checking process.

The processing order is configured in Cardinal as follows.

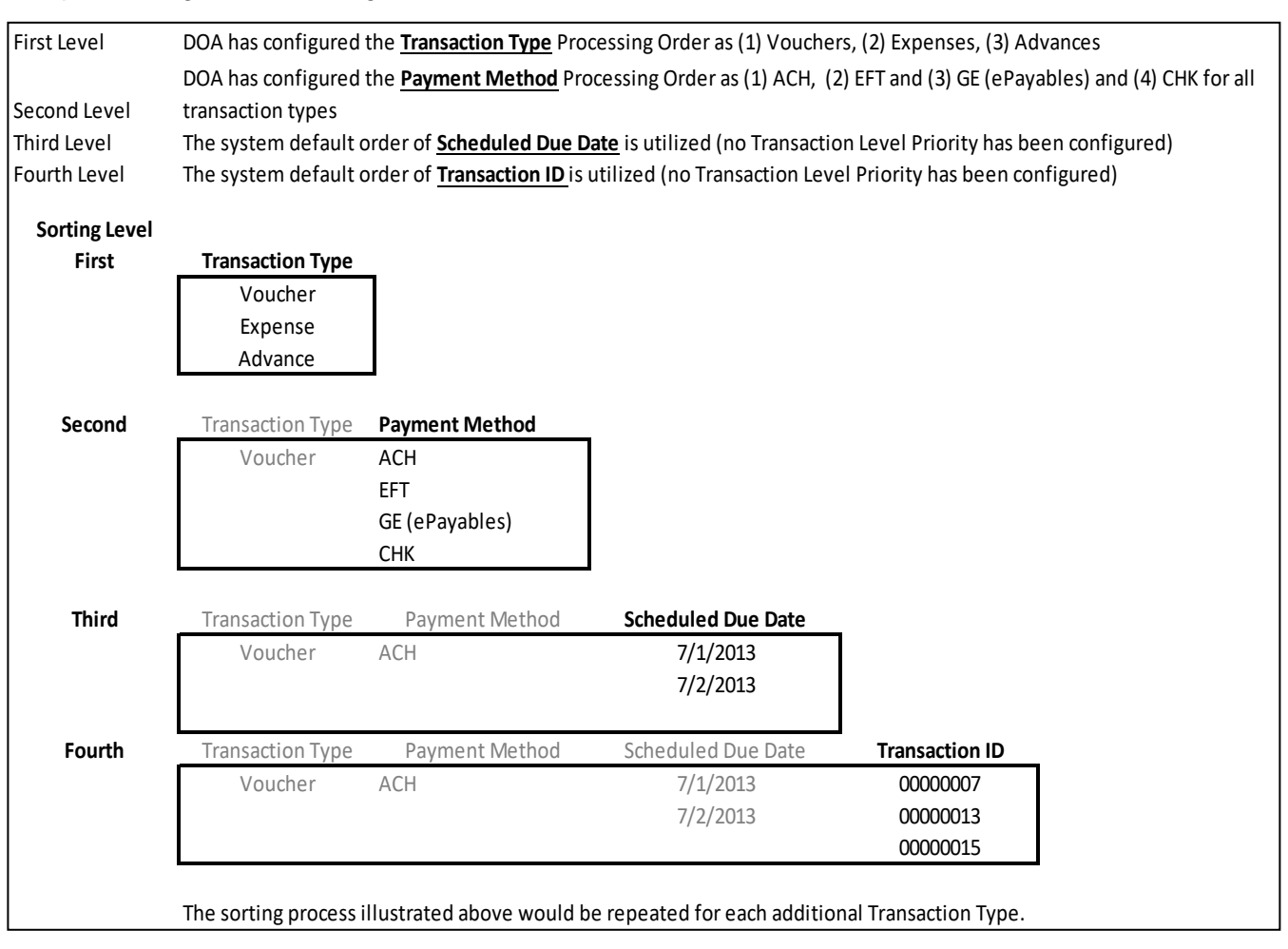

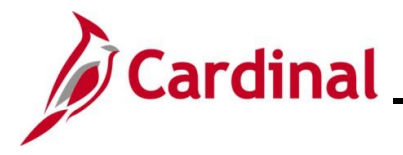

The example below illustrates how processing order might work with the settings previously shown.

| Business Unit | Transaction Type (1) | Payment Method (2) | Scheduled Due Date (3) | Transaction ID (4) | Processing Order |
|---------------|----------------------|--------------------|------------------------|--------------------|------------------|
| 15100         | Voucher              | ACH                | 7/1/2013               | 0000007            | 1                |
| 15100         | Voucher              | ACH                | 7/2/2013               | 0000013            | 2                |
| 15100         | Voucher              | ACH                | 7/2/2013               | 0000015            | 3                |
| 15100         | Voucher              | EFT                | 7/1/2013               | 0000001            | 4                |
| 15100         | Voucher              | EFT                | 7/1/2013               | 0000002            | 5                |
| 15100         | Voucher              | EFT                | 7/3/2013               | 0000004            | 6                |
| 15100         | Voucher              | GE                 | 7/1/2013               | 00000017           | 7                |
| 15100         | Voucher              | СНК                | 6/30/2013              | 0000006            | 8                |
| 15100         | Voucher              | СНК                | 7/1/2013               | 0000001            | 9                |
| 15100         | Voucher              | СНК                | 7/1/2013               | 0000003            | 10               |
| 15100         | Expense              | ACH                | 7/1/2013               | 000000001          | 11               |
| 15100         | Expense              | ACH                | 7/1/2013               | 000000004          | 12               |
| 15100         | Expense              | EFT                | 7/1/2013               | 000000012          | 13               |
| 15100         | Expense              | EFT                | 7/3/2013               | 000000002          | 14               |
| 15100         | Expense              | СНК                | 7/3/2013               | 000000006          | 15               |
| 15100         | Expense              | СНК                | 7/3/2013               | DOA000006          | 16               |
| 15100         | Advance              | EFT                | 7/1/2013               | 000000003          | 17               |
| 15100         | Advance              | EFT                | 7/3/2013               | 000000005          | 18               |

If Fund Level Bypass, Fund level Override, or Transaction Override rules apply to the transaction, processing orders are irrelevant.

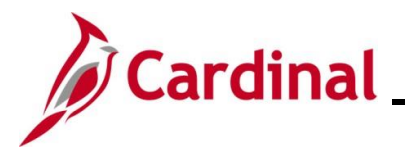

#### **Pre-processing Payment Cash Checking Management**

Reports are available to help users monitor the payment cash checking process before the beginning of the nightly pay cycle process. Key reports include:

- Transactions Ready for Processing Report
- Transactions in Pending Status Report

For more detailed information on running these reports, see the **Cardinal Accounts Payable and Expenses Reports Catalog**, located on the Cardinal website in **Reports Catalog** under **Resources**.

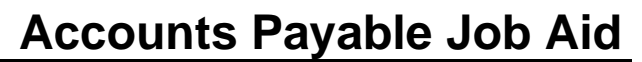

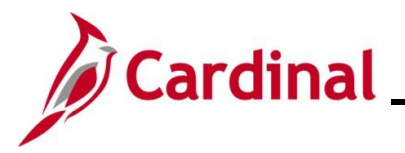

#### Post Processing Payment Cash Checking Review

All Agencies are expected to monitor errors (rejected payments) and negative cash accounts, and to ensure that these issues are addressed promptly. Reports are available to help users view the payment cash checking process results online by Business Unit/Fund or by individual transaction for up to 60 days. Some of the key reports include:

- Notify Negative Cash Balance Process
- Payment Cash Checking Results Online Inquiry
- Review Results by Transaction Online Inquiry
- V\_AP\_PYMNT\_CASH\_CHECK\_RESULT Query

For more detailed information, see the section of this Job Aid titled <u>Reviewing Payment Cash Checking</u> <u>Reports</u>.

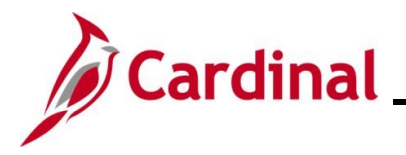

#### **Fund Level Processing Rules**

Fund Level Processing can be set to any one of three configuration rules: Bypass, Override, and Apply FY (Fiscal Year). The Processing Rules can be configured for a single Business Unit, a list of Business Units, or all Business Units.

The Bypass configuration allows <u>all</u> payments for the selected Fund (or Business Unit (Agency)/Fund combination) to be completely ignored by the payment cash checking process. Associated payments will be released, regardless of the ledger cash balance. Running cash balances will <u>not</u> be maintained for the impacted combination.

This option might be used when there is a clear business process that warrants allowing the cash account for a particular Fund (or Business Unit/Fund combination) to go negative. One example of this might be a fund that is supported by bonds where the cash is requisitioned after the expenses are incurred. The timing of the cash replenishment may cause the fund's cash to be negative at regular points in the process.

The Override configuration allows <u>all</u> payments in the selected Fund (or Business Unit (Agency)/Fund combination) to be processed via the payment cash checking process. However, payments will be released regardless of the ledger cash balance. Unlike the fund level Bypass configuration, running cash balances <u>will</u> be maintained for the impacted combination.

No business scenarios requiring this configuration setting were identified at the initial onset of payment cash checking in Cardinal.

The Apply FY (Fiscal Year) configuration controls which Fiscal Year's cash balances are verified during the payment cash checking process, when multiple General Ledger Fiscal Years are concurrently open.

When the FY setting is "FY Not Enabled", the payment cash checking process will evaluate the new Fiscal Year payment transactions against a combined cash balance for both Fiscal Years (this simulates a cash roll forward that will not occur until the prior Fiscal Year is closed and balances are rolled forward, which typically occurs near the end of July). When the Department of Accounts (DOA) anticipates cash balances will be rolled forward for a particular Fund (or Business Unit/Fund combination), the configuration should be set as "FY Not Enabled".

When the FY setting is "FY Enabled", the payment cash checking process will evaluate the new Fiscal Year payment transactions against the independent cash balance for just the new FY (this simulates cash balances that will not roll forward; General Fund balances are a good example of this type). When DOA anticipates cash balances will not be rolled forward for a particular Fund (or Business Unit/Fund combination), the configuration should be set as "FY Enabled".

This FY setting also controls beginning balances reported on the inquiries and reports related to the payment cash checking process.

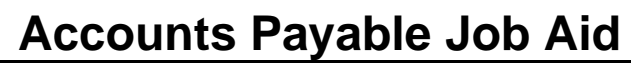

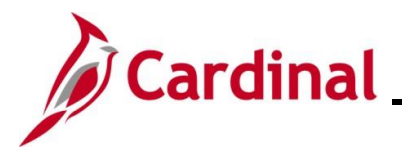

The chart below illustrates the impact of the FY Enabled/FY Not Enabled configurations on the beginning balance of the Cash Checking Balance for the new FY when two General Ledger Fiscal Years are open concurrently:

|                          | PAYMENT      |                                     |                                     |                                                         |                                                         |                                                                                                    |
|--------------------------|--------------|-------------------------------------|-------------------------------------|---------------------------------------------------------|---------------------------------------------------------|----------------------------------------------------------------------------------------------------|
| EV CONFICURATION SETTING | PROCESSING   | FY14 CASH ACTUALS                   | FY15 CASH ACTUALS                   | FY14 CASH CHECKING                                      | FY15 CASH CHECKING                                      |                                                                                                    |
| PT CONFIGURATION SETTING | TRANSACTIONS | DALANCE                             | DALANCE                             | BEGINNING BALANCE                                       | BEGINNING BALANCE                                       | PAYMENT CASH CHECKING<br>BALANCE FOR THE CLOSING FY IS<br>COMBINED WITH THE BALANCE                                                                                      |
|                          |              |                                     |                                     |                                                         |                                                         | OF THE NEW FISCAL YEAR -<br>SIMULATING A CASH BOLL                                                                                                    |
| FY NOT ENABLED           |              | \$4,000                             | \$1,000                             | \$4,000                                                 | \$5,000                                                 | FORWARD                                                                                                    |
|                          | EV14         | ACTUALS TRANSACTION                 |                                     | PAYMENT CASH<br>CHECKING<br>TRANSACTION APPLIED<br>HERE |                                                         | TRANSACTIONS FOR CLOSING FY<br>ARE PAYMENT CASH CHECKED                                                                                                    |
|                          | FY15         |                                     | ACTUALS TRANSACTION<br>APPLIED HERE |                                                         | PAYMENT CASH<br>CHECKING<br>TRANSACTION APPLIED<br>HERE | TRANSACTIONS FOR THE NEW FY<br>ARE PAYMENT CASH CHECKED<br>AGAINST THE COMBINED FY14<br>AND 15 CASH                                                                      |
| FY ENABLED               |              | \$4,000                             | \$1,000                             | \$4,000                                                 | \$1,000                                                 | PAYMENT CASH CHECKING<br>BALANCE FOR THE CLOSING FY IS<br>NOT COMBINED WITH THE<br>BALANCE OF THE NEW FISCAL<br>YEAR - SIMULATING CASH<br>BALANCE NOT ROLLING<br>FORWARD |
|                          | FY14         | ACTUALS TRANSACTION<br>APPLIED HERE |                                     | PAYMENT CASH<br>CHECKING<br>TRANSACTION APPLIED<br>HERE |                                                         | TRANSACTIONS FOR CLOSING FY<br>ARE PAYMENT CASH CHECKED<br>AGAINST THE FY14 CASH                                                                                         |
|                          | FY15         |                                     | ACTUALS TRANSACTION<br>APPLIED HERE |                                                         | PAYMENT CASH<br>CHECKING<br>TRANSACTION APPLIED<br>HERE | TRANSACTIONS FOR CLOSING FY<br>ARE PAYMENT CASH CHECKED<br>AGAINST THE FY15 CASH                                                                                         |

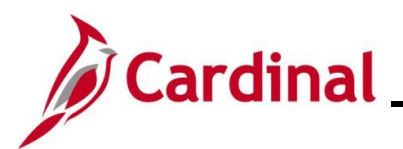

#### Adding/Updating Fund Level Processing Rules

| Step | Action                                                                                        |
|------|-----------------------------------------------------------------------------------------------|
| 1.   | Navigate to the Fund Level Processing Rules page using the following path:                    |
|      | Main Menu > Accounts Payable > Payments > Payment Cash Check > Fund Level<br>Processing Rules |

The **Fund Level Processing Rules Search** page displays with the **Find an Existing Value** tab displayed by default.

| Favorites -                  | Main Menu 🗸                                   | > Accor          | unts Payable 🔻   | >     | Payments -         | >     | Payment Cash Check - | > | Fund Level Processing Rules |
|------------------------------|-----------------------------------------------|------------------|------------------|-------|--------------------|-------|----------------------|---|-----------------------------|
| Fund Leve                    | I Processing Rule                             | s                |                  |       |                    |       |                      |   |                             |
| Enter any info               | rmation you have and o                        | click Search.    | Leave fields bla | nk fc | or a list of all v | alues | 5.                   |   |                             |
| Find an Ex                   | isting Value Add a                            | New Value        | ]                |       |                    |       |                      |   |                             |
| Search •                     | Criteria                                      |                  |                  |       |                    |       |                      |   |                             |
| Search by:                   | SetID begins with                             |                  |                  |       |                    |       |                      |   |                             |
| □ Include H<br>Limit the num | l <b>istory</b><br>ber of results to (up to 3 | 300): 300        |                  |       |                    |       |                      |   |                             |
| Search                       | Advanced Search                               |                  |                  |       |                    |       |                      |   |                             |
|                              |                                               |                  |                  |       |                    |       |                      |   |                             |
| Find an Existi               | ng Value   Add a New '                        | Value            |                  |       |                    |       |                      |   |                             |
| 2.                           | Enter "STATE"                                 | in the S         | etID begins      | s w   | <b>vith</b> field. |       |                      |   |                             |
|                              | Search by:                                    | SetID begi       | ins with         |       |                    |       |                      |   |                             |
| 3.                           | Click the Searc                               | <b>:h</b> buttor | ).               |       |                    |       |                      |   |                             |
|                              | Search A                                      | dvanced          | Search           |       |                    |       |                      |   |                             |

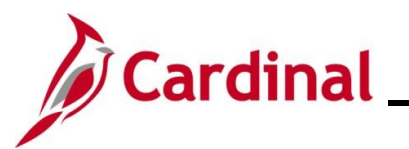

| Step     | Acti         | on                       |                       |               |                 |                   |                 |                 |                      |          |
|----------|--------------|--------------------------|-----------------------|---------------|-----------------|-------------------|-----------------|-----------------|----------------------|----------|
| The Fund | d Leve       | I Processi               | i <b>ng Rules</b> pag | e displays.   |                 |                   |                 |                 |                      |          |
| Favorite | es 🕶 🛛 🔊     | Main Menu <del>▼</del> → | Accounts Payable ->   | Payments      | Payment Cash Cl | neck 🔻 > Fund     | d Level Process | ing Rules       |                      |          |
| Fund L   | _evel Proces | ssing Rules              |                       |               |                 |                   |                 |                 |                      |          |
|          |              |                          |                       |               |                 |                   |                 |                 |                      |          |
| _        | SetID ST/    | ATE                      |                       |               |                 |                   |                 |                 |                      |          |
| Bypa     | ass Funds    |                          |                       |               | + -             |                   | Find View       | All First 🕚 1   | of 1 🕑 Last          |          |
| *Eff     | ective Date  | 05/07/2020               |                       |               |                 |                   |                 |                 |                      |          |
|          |              |                          | _                     |               |                 | Personalize   Fir | nd   🛛   🔣      | First 🕢 1-111 o | o <b>f 111 </b> Lasi | t        |
| Fu       | und Rules    | UserUpdInfo              |                       | Bunase        | Override        | Apply EV          |                 | Liet Blle       |                      |          |
| 010      | 000          | General Fund             |                       | Dypuss        |                 |                   |                 | List D05        | THE S                | A        |
| 030      | 000 0        | Higher Education O       | perating              |               |                 |                   |                 | 20              | + -                  |          |
| 033      | 240          | Grnt-Trng P Care M       | led&Dent-ARRA         |               |                 |                   |                 |                 | + -                  |          |
| 032      | 270 Q        | Adv Rsrch-Enrgy Fi       | nc Asst-ARRA          |               |                 |                   |                 |                 | + -                  |          |
| 033      | 300 Q        | Hi Ed Decentralzatio     | on Suspense           |               |                 |                   |                 |                 | + -                  |          |
| 034      | 430 Q        | Fiscal Stabilization-I   | Edu-ARRA              |               |                 |                   |                 |                 | + -                  |          |
| 034      | 470 Q        | Measuremnt&Eng R         | Rsrch&Std-ARRA        |               |                 |                   |                 |                 | + -                  |          |
| 034      | 480 🔍        | State Energy Progra      | am - ARRA             |               |                 |                   |                 |                 | + -                  |          |
| 03       | 510 🔍        | Trans-NSF Rovry Ad       | ct Rsrch-ARRA         |               |                 |                   |                 |                 | + -                  |          |
| 03       | 520 🔍        | Trans-NIH Rcvry Ac       | t Rsrch-ARRA          |               |                 |                   |                 |                 | + -                  |          |
| 03       | 530 🔍        | Spec Ed Grants-Infr      | nts&Fam-ARRA          |               |                 |                   |                 |                 | + -                  |          |
| 036      | 640 🔍        | Off Of Sci Fin Assist    | t Pgm-ARRA            |               |                 |                   |                 |                 | ±                    | <b>,</b> |
|          |              |                          |                       |               |                 |                   |                 |                 |                      |          |
| G Sav    | re 🔯 Ret     | turn to Search           | 1 Notify              |               |                 | <b>•</b> <i>F</i> | Add 22 Upo      | date/Display    | Include Histor       | У        |
| 4        | Tom          | nake a chai              | nge to the Fun        | d I evel Pro  | cessina F       | Rules con         | figuratio       | n, click the    | Add a                | New      |
|          | Row          | (+) button               | to insert a nev       | v effective o | lated row       |                   | generie         | .,              |                      |          |
|          |              |                          |                       |               |                 |                   |                 |                 |                      |          |
|          | -            |                          |                       |               |                 |                   |                 |                 |                      |          |
| 5        | To ir        | dicate the               | start date for t      | he fund leve  | el proces       | sina rules        | enter t         | he effective    | date in              | the      |
| 5.       | Effe         | ctive Date               | field.                |               |                 |                   | ,               |                 |                      |          |
|          |              |                          |                       | ן             |                 |                   |                 |                 |                      |          |
|          | *Eff         | ective Date              | 31                    |               |                 |                   |                 |                 |                      |          |
|          |              |                          |                       | 1             |                 |                   |                 |                 |                      |          |
| 6.       | lf a c       | change is b              | eing made to          | an existing I | ow, upda        | ate accord        | dingly.         |                 |                      |          |

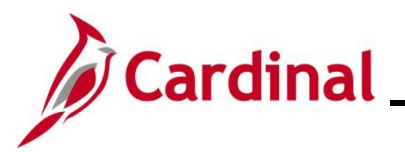

| Step | Action                                                                                                    |  |  |  |  |  |  |  |  |  |
|------|----------------------------------------------------------------------------------------------------|--|--|--|--|--|--|--|--|--|
| 7.   | To add a new Fund Rule, click the <b>Add a New Row (+)</b> button at the bottom of the page to add another Fund to the page.  |  |  |  |  |  |  |  |  |  |
| 8.   | Enter or select the Fund in the <b>Fund</b> field.                                                                            |  |  |  |  |  |  |  |  |  |
| 9.   | Click the corresponding checkbox option(s) for the desired fund processing rule in the Bypass, Override, and Apply FY fields. |  |  |  |  |  |  |  |  |  |
| 10.  | Click the checkbox option in the <b>All BUs</b> field if this rule applies to all Business Units.                             |  |  |  |  |  |  |  |  |  |
| 11.  | To select specific Business Units to apply to the rule, click the List BUs icon in the List BUs field.                        |  |  |  |  |  |  |  |  |  |

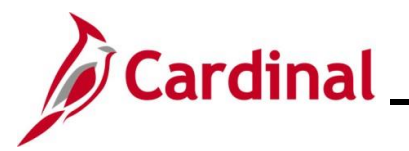

| Step       | Action                                                                                                    |
|------------|----------------------------------------------------------------------------------------------------|
| The List o | of Business Units page displays in a pop-up window.                                                            |
|            | List of Business Units                                                                                         |
|            | Help                                                                                                    |
|            | SetID STATE                                                                                                    |
|            | Effective Date 10/10/2024                                                                                      |
|            | Fund 13025                                                                                                    |
|            | Personalize   Find   View All   🔄   🔜 First 🕢 1 of 1 🕟 Last                                                    |
|            | *Business Unit Description                                                                                     |
|            |                                                                                                    |
|            |                                                                                                    |
|            | OK Cancel                                                                                                    |
|            |                                                                                                    |
|            |                                                                                                    |
| 12.        | Enter or select the specific Business unit that the rule will be applied to in the <b>Business Unit</b> field. |
|            | *Business Unit                                                                                                 |
|            |                                                                                                    |
|            |                                                                                                    |
| 13.        | Click the Add a New Row (+) button to add another Business Unit as needed.                                     |
|            |                                                                                                    |
| 14.        | Repeat Steps 12 - 13 until all Business Units have been added.                                                 |
| 15.        | Click the <b>OK</b> button to return to the <b>Fund Processing Rules</b> page.                                 |
|            | OK Cancel                                                                                                    |

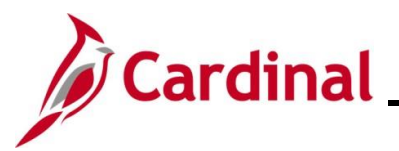

| tep  | Action                                       |              |                |                   |                  |                 |                                         |
|------|----------------------------------------------|--------------|----------------|-------------------|------------------|-----------------|-----------------------------------------|
| Func | d Level Processing Rules page                | e redisplays | 6.             |                   |                  |                 |                                         |
| F    | Favorites ▼ Main Menu ▼ > Accounts Payable ▼ | > Payments   | Payment Cash C | heck 🔻 > Fund     | d Level Processi | ng Rules        |                                         |
|      | Fund Level Processing Rules                  |              |                |                   |                  |                 |                                         |
|      |                                              |              |                |                   |                  |                 |                                         |
|      | SetID STATE                                  |              |                |                   |                  |                 |                                         |
|      | Bypass Funds                                 |              | t e            |                   | Find View A      | All First 🕚 1   | of 2 🕑 Last                             |
|      | *Effective Date 10/10/2024                   |              |                |                   |                  |                 |                                         |
|      |                                              |              |                | Personalize   Fir | d   🖸   🔣        | First 🕢 1-111 o | f 111 🕟 Last                            |
|      | Fund Rules UserUpdInfo                       | Puppag       | Override       | Apply FV          | All Pile         | List Pile       |                                         |
|      | 10610 DOE School Imprymnt Grnts-ARRA         |              | Overnide       |                   | All Bos          | List Dos        | +                                       |
|      | 10900 Q Wthrztion Asst Lw-In-ARRA DHCD       |              |                |                   |                  |                 | + -                                     |
|      | 10960 Q Fiscal Stablzatn Gen- ARRA DOE       |              |                |                   |                  |                 | + -                                     |
|      | 10970 Q Title IV-D Chld Suppt Enf-ARRA       |              |                |                   |                  |                 | + -                                     |
|      | 12010 Q State Energy Program - ARRA          |              |                |                   |                  |                 | + -                                     |
|      | 12080 Q Energize VA Revlving Loan-ARRA       |              |                |                   |                  |                 | + -                                     |
|      | 12400 Q Formula Grants Nonurban - ARRA       |              |                |                   |                  |                 | + -                                     |
|      | 12490 Q Elec Divry & Enrgy Rsrch-ARRA        |              |                |                   |                  |                 | + -                                     |
|      | 12840 Q High-Speed Rail - ARRA               |              |                |                   |                  |                 | + -                                     |
|      | 12900 Q Health Info Tech&Pub Hith-ARRA       |              |                |                   |                  |                 | + -                                     |
|      | 12920 Q EECBG REA Loan Loss Rsrve-ARRA       |              |                |                   |                  |                 | + -                                     |
|      | 13020 Q Build America Bonds Fund             |              |                |                   |                  |                 | + -                                     |
|      | 13021 Q Build America Bd Fd NVTD             |              |                |                   |                  |                 | + -                                     |
|      | 13022 Q Build America Bd FD CPR              |              |                |                   |                  |                 | + -                                     |
|      | 13025 Q Build America Bonds Fund-ARRA        |              |                |                   |                  | ŝ               | +                                       |
|      | Save Return to Search Notify                 |              | Add            | 周 Update/Dist     | olay 🔎 🔝 Incl    | ude History     | Correct History                         |
|      |                                              |              |                |                   | ,                |                 | , , , , , , , , , , , , , , , , , , , , |
| 6.   | Rows can be removed as nee                   | ded by clic  | king the l     | Remove            | Row (-)          | button.         |                                         |
|      |                                              |              |                |                   |                  |                 |                                         |
| 7.   | Click the <b>Save</b> button once all        | entries hav  | ve been i      | updated,          | added,           | or deleted      | •                                       |
|      |                                              | _            |                |                   |                  |                 |                                         |
|      | Return to Search                             |              |                |                   |                  |                 |                                         |
|      |                                              |              |                |                   |                  |                 |                                         |
| 3.   | Click the <b>UserUpdInfo</b> tab.            |              |                |                   |                  |                 |                                         |
|      |                                              |              |                |                   |                  |                 |                                         |
|      |                                              |              |                |                   |                  |                 |                                         |

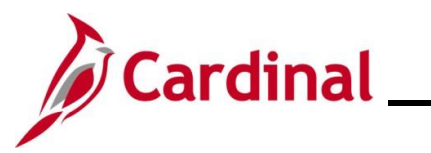

| Step     | Action                              |                             |                             |                        |                               |                  |  |  |  |  |  |
|----------|-------------------------------------|-----------------------------|-----------------------------|------------------------|-------------------------------|------------------|--|--|--|--|--|
| The User | ne <b>UserUpdInfo</b> tab displays. |                             |                             |                        |                               |                  |  |  |  |  |  |
|          | Favorites -                         | Main Menu 🔻 > 🖌             | Accounts Payable            | > Payment Cash Check • | > Fund Level Processing Rules |                  |  |  |  |  |  |
|          | Fund Level Processing Rules         |                             |                             |                        |                               |                  |  |  |  |  |  |
|          | Sotto ST                            | ATE                         |                             |                        |                               |                  |  |  |  |  |  |
|          | Bypass Funds                        |                             |                             |                        | Find View All First 🕢 1       | of 2 🕟 Last      |  |  |  |  |  |
|          | * - * Effective Date 10/10/2024     |                             |                             |                        |                               |                  |  |  |  |  |  |
|          | Fund Rules                          | UserLindinfo                | 9                           | Personalize   Fin      | d   🔊   🔜 🛛 First 🕢 1-111 o   | f 111 💽 Last     |  |  |  |  |  |
|          | *Fund                               | Operator ID                 | Date/Time Stamp             | Last Update User ID    | Last Update Date/Time         |                  |  |  |  |  |  |
|          | 10610 Q                             |                             | 01/11/2016<br>5:30:40PM     |                        | 10/14/2024<br>11:05:59AM      | + -              |  |  |  |  |  |
|          | 10900 Q                             |                             | 01/11/2016<br>5:30:40PM     |                        | 10/14/2024<br>11:05:59AM      | ± =              |  |  |  |  |  |
|          | 10960 Q                             |                             | 01/11/2016<br>5:30:40PM     |                        | 10/14/2024<br>11:05:59AM      | + -              |  |  |  |  |  |
|          | 10970 Q                             |                             | 01/11/2016<br>5:30:40PM     |                        | 10/14/2024<br>11:05:59AM      | <b>.</b>         |  |  |  |  |  |
|          | 12010 Q                             |                             | 09/29/2014<br>3:02:49PM     |                        | 10/14/2024<br>11:05:59AM      | <b>.</b>         |  |  |  |  |  |
|          | 12080 Q                             |                             | 01/11/2016<br>5:30:40PM     |                        | 10/14/2024<br>11:05:59AM      | ÷ =              |  |  |  |  |  |
|          | 12400 Q                             |                             | 09/29/2014<br>3:02:49PM     |                        | 10/14/2024<br>11:05:59AM      | · -              |  |  |  |  |  |
|          | 13022 Q                             |                             | 08/28/2014<br>4:58:59PM     |                        | 10/14/2024<br>11:05:59AM      | · -              |  |  |  |  |  |
|          | 13025 Q                             |                             | 01/11/2016<br>5:30:40PM     |                        | 10/14/2024<br>11:05:59AM      | + - <sub>+</sub> |  |  |  |  |  |
|          | Save 🔯 Re                           | eturn to Search             | lotify                      | Add Update/Disp        | olay 🛛 🗩 Include History      | Correct History  |  |  |  |  |  |
|          | The User                            | UpdInfo tat                 | o is populated with:        |                        |                               |                  |  |  |  |  |  |
|          | a. <b>Op</b>                        | erator ID of                | the user who enter          | ed the transact        | ions to the <b>Trans</b> a    | action Priority  |  |  |  |  |  |
| A        | b. Dat                              | te/Time Sta                 | mp                          |                        |                               |                  |  |  |  |  |  |
|          |                                     | st Undate L                 | lser ID                     |                        |                               |                  |  |  |  |  |  |
|          | d Las                               | st Update D                 | ate/Time                    |                        |                               |                  |  |  |  |  |  |
|          |                                     | $\Delta$ click the $\Delta$ | <b>dd</b> button at the bot | tom of the nam         | e to add transactic           | ons for other    |  |  |  |  |  |
|          | SetIDs.                             |                             |                             | tion of the page       |                               |                  |  |  |  |  |  |

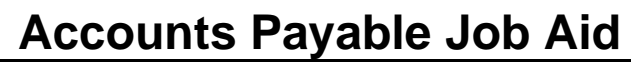

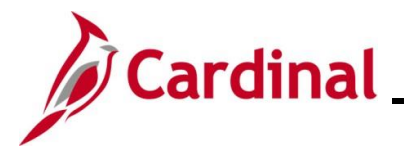

#### **Transaction Level Override**

Select users from the Department of Accounts will have security access to specify Transaction Level Override configurations. This functionality allows for selected payment transactions to override the payment cash checking process when the cash balances are not adequate to cover the payment. This means that even if the cash goes negative, these transactions pass through the cash checking process and are paid. These transactions are deducted from the running cash balances. The following subsections detail these processes.

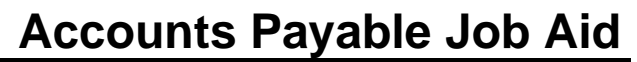

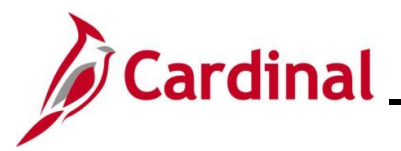

#### **Adding Transaction Level Overrides**

Follow the steps in this section to add transaction level overrides.

| Step                                                 | Action                                                                                                    |
|------------------------------------------------------|----------------------------------------------------------------------------------------------------|
| 1.                                                   | Navigate to the <b>Transaction Override</b> page using the following path:                                                                                                    |
|                                                      | Main Menu > Accounts Payable > Payments > Payment Cash Check > Transaction<br>Override                                                                                                    |
| The <b>Trans</b><br>default.                         | action Override Search page displays with the Find an Existing Value page displayed by                                                                                                    |
| Favorite                                             | Accounts Payable V Payments V Payment Cash Check V Transaction Override                                                                                                    |
| Transa<br>Enter any<br>Find a<br>Search<br>Limit the | ction Override   y information you have and click Search. Leave fields blank for a list of all values.   n Existing Value   Add a New Value   rch Criteria   by: Source Transaction begins with |
| Searce<br>Find an E                                  | Advanced Search                                                                                                    |
| 2.                                                   | Click the Add a New Value tab.                                                                                                    |
|                                                      | Find an Existing Value Add a New Value                                                                                                    |

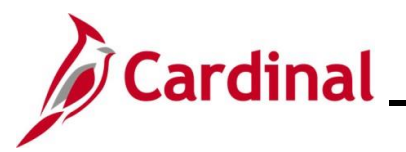

| Step     | Action                                                                                    |  |  |  |  |  |  |  |  |  |  |
|----------|-------------------------------------------------------------------------------------------|--|--|--|--|--|--|--|--|--|--|
| The Ad   | d a New Value tab displays.                                                               |  |  |  |  |  |  |  |  |  |  |
| Fa       | avorites  Main Menu  Accounts Payable  Payments  Payment Cash Check  Transaction Override |  |  |  |  |  |  |  |  |  |  |
| Tra      | Eind an Existing Value     Add a New Value                                                |  |  |  |  |  |  |  |  |  |  |
| *Sc<br>* | *Source Transaction                                                                       |  |  |  |  |  |  |  |  |  |  |
| Find     | Add d an Existing Value   Add a New Value                                                 |  |  |  |  |  |  |  |  |  |  |
| 3.       | Enter or select the source transaction in the <b>Source Transaction</b> field.            |  |  |  |  |  |  |  |  |  |  |
|          | *Source Transaction                                                                       |  |  |  |  |  |  |  |  |  |  |
| i        | Options for the <b>Source Transaction</b> are:<br><b>EXAD</b> : Cash Advances             |  |  |  |  |  |  |  |  |  |  |
|          | EXPN: Expense Report                                                                      |  |  |  |  |  |  |  |  |  |  |
|          | VCHR: Accounts Payable Vouchers                                                           |  |  |  |  |  |  |  |  |  |  |
| 4.       | Enter or select the Business Unit in the <b>GL Business Unit</b> field.                   |  |  |  |  |  |  |  |  |  |  |
|          | *GL Business Unit                                                                         |  |  |  |  |  |  |  |  |  |  |
| 5.       | Click the <b>Add</b> button.                                                              |  |  |  |  |  |  |  |  |  |  |

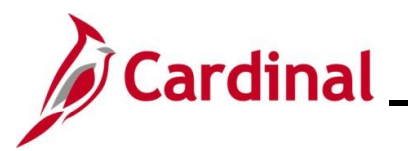

| Step                                                    | Action                                                                                                    |  |  |  |  |  |  |  |  |
|---------------------------------------------------------|----------------------------------------------------------------------------------------------------|--|--|--|--|--|--|--|--|
| The Trans                                               | action Override page displays.                                                                                                    |  |  |  |  |  |  |  |  |
| Favorites •<br>Transaction C<br>Source Tran<br>GL Busin | Main Menu   Accounts Payable  Payments  Payment Cash Check  Transaction Override  verride  saaction EXPN  ess Unit 15100                                                                                                    |  |  |  |  |  |  |  |  |
| Override                                                | View All [ ]       First ()       1 of 1 ()       Last         User Upd Info       Image: All ()       Image: All ()       Image: All ()       Image: All ()                                                                                                    |  |  |  |  |  |  |  |  |
| *Business Unit                                          | *Sheet Id     Empl ID     Name     Payment Amount     Bldget<br>Status     Sheet Status     Comments                                                                                                    |  |  |  |  |  |  |  |  |
| Save 🗜                                                  | Notify Add Jupdate/Display                                                                                                    |  |  |  |  |  |  |  |  |
| 6.                                                      | Enter or select the Business Unit in the <b>Business Unit</b> field.                                                                                                    |  |  |  |  |  |  |  |  |
| 7.                                                      | Enter or select the appropriate Report ID in the <b>Sheet Id</b> field.                                                                                                    |  |  |  |  |  |  |  |  |
| i                                                       | <ul> <li>This field displays differently depending on the Source Transaction:</li> <li>For Cash Advances, this field will display as "Advance Id</li> <li>For Expense Reports, this field displays as "Sheet Id" as in this example</li> <li>For Vouchers, this field displays at "Voucher Id"</li> </ul> |  |  |  |  |  |  |  |  |
| 8.                                                      | Optionally, use the <b>Comment</b> field to enter additional information as needed.                                                                                                    |  |  |  |  |  |  |  |  |
| 9.                                                      | Click the <b>Add a New Row (+)</b> button if an additional Line needs to be entered.                                                                                                    |  |  |  |  |  |  |  |  |
| 10.                                                     | Click the <b>Save</b> button once all lines have been entered.                                                                                                    |  |  |  |  |  |  |  |  |

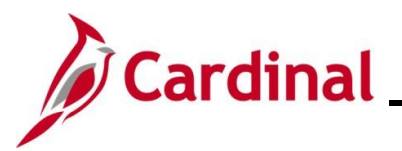

| Step       | Action                                                                                                    |  |  |  |  |  |  |  |  |
|------------|----------------------------------------------------------------------------------------------------|--|--|--|--|--|--|--|--|
| i          | The transaction has been saved.                                                                                                    |  |  |  |  |  |  |  |  |
| 11.        | To view the user(s) that have made updates, click the <b>User Upd Info</b> tab.                                                                                                    |  |  |  |  |  |  |  |  |
|            | Override User Upd Info                                                                                                    |  |  |  |  |  |  |  |  |
| The User I | Jpd Info tab displays.                                                                                                    |  |  |  |  |  |  |  |  |
|            | Favorites  Main Menu  Accounts Payable  Payments  Payment Cash Check  Transaction Override                                                                                                    |  |  |  |  |  |  |  |  |
|            | Transaction Override                                                                                                    |  |  |  |  |  |  |  |  |
|            | Source Transaction EXPN                                                                                                    |  |  |  |  |  |  |  |  |
|            | GL Business Unit 15100                                                                                                    |  |  |  |  |  |  |  |  |
|            | Personalize   Find   View All   [2]   First () 1 of 1 () Last                                                                                                    |  |  |  |  |  |  |  |  |
|            | "Business Unit     "Sheet Id     Created Opr     Create Dttm     Upd User     Update Dttm                                                                                                    |  |  |  |  |  |  |  |  |
|            | 15100 Q 0000421632 Q 10/14/2024 10/14/2024 + -                                                                                                    |  |  |  |  |  |  |  |  |
|            | Save T Notify Add J Update/Display                                                                                                    |  |  |  |  |  |  |  |  |
| i          | The User Upd Info tab is populated with the Created Opr (ID) of the user who entered the transaction on the Transaction Priority page, the Create Dttm, Upd User ID, and Update Dttm.                                          |  |  |  |  |  |  |  |  |
|            | The transactions drop off the page when they have been processed by the payment cash checking process. Those in a "Pending" or "Error" status stay on the page until ready for pay cycle and payment cash checking processing. |  |  |  |  |  |  |  |  |

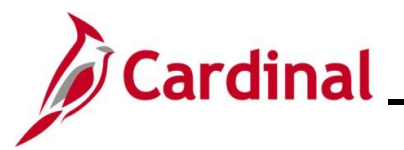

#### **Updating Transaction Level Overrides**

Follow the steps in this section to make updates to existing transaction level overrides.

| Step                         | Action                                                                                                  |
|------------------------------|----------------------------------------------------------------------------------------------------|
| 1.                           | Navigate to the <b>Transaction Override</b> page using the following path:                              |
|                              | Override                                                                                                |
| The <b>Trans</b><br>default. | action Override Search page displays with the Find an Existing Value page displayed by                  |
| Favorite                     | Accounts Payable -> Payments -> Payment Cash Check -> Transaction Override                              |
| Transa                       | ction Override                                                                                          |
| Enter an                     | y information you have and click Search. Leave fields blank for a list of all values.                   |
| Find a                       | n Existing Value                                                                                        |
| <b>▼Sea</b>                  | rch Criteria                                                                                            |
| Search                       | by: Source Transaction V begins with                                                                    |
| Limit the                    | number of results to (up to 300): 300                                                                   |
| Searc                        | h Advanced Search                                                                                       |
|                              |                                                                                                    |
| Find an E                    | Existing Value   Add a New Value                                                                        |
| 2.                           | Enter or select the Source Transaction that needs to be updated in the <b>Source Transaction</b> field. |
|                              | Source Transaction begins with V                                                                        |
|                              | Options for the Source Transaction are:                                                                 |
| A                            | EXAD: Cash Advances                                                                                     |
|                              | EXPN: Expense Report                                                                                    |
|                              | VCHR: Accounts Payable Vouchers                                                                         |
| 3.                           | Enter or select the Business Unit in the <b>GL Business Unit</b> field.                                 |
|                              | *GL Business Unit                                                                                       |

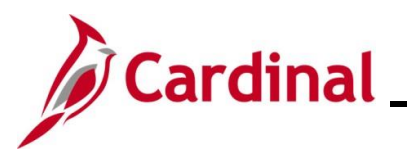

# Accounts Payable Job Aid

| Step               | Action                                                                                                    |                                 |                     |                       |                 |            |           |        |  |  |  |
|--------------------|----------------------------------------------------------------------------------------------------|---------------------------------|---------------------|-----------------------|-----------------|------------|-----------|--------|--|--|--|
| 4.                 | Click the Search                                                                                                    | Click the <b>Search</b> button. |                     |                       |                 |            |           |        |  |  |  |
|                    | Search Clear                                                                                                    |                                 |                     |                       |                 |            |           |        |  |  |  |
| The Trans          | The Transaction Override page displays for the selected option.                                                             |                                 |                     |                       |                 |            |           |        |  |  |  |
| Favorites - M      | Favorites •     Main Menu •     > Accounts Payable •     > Payments •     > Payment Cash Check •     > Transaction Override |                                 |                     |                       |                 |            |           |        |  |  |  |
| Transaction Overri | Transaction Override                                                                                                    |                                 |                     |                       |                 |            |           |        |  |  |  |
| Source Transact    | Source Transaction EXPN                                                                                                    |                                 |                     |                       |                 |            |           |        |  |  |  |
| GL Business U      | GL Business Unit 15100                                                                                                    |                                 |                     |                       |                 |            |           |        |  |  |  |
| Override Use       | r Upd Info                                                                                                    |                                 |                     | Fersonalize   Find    | view All [ [20] | Filst 🕔 TC | and Cast  |        |  |  |  |
| *Business Unit *Sh | eet Id Empl ID                                                                                                    | Name                            | Payment Am          | ount Budget<br>Status | Sheet<br>Status | Comments   |           |        |  |  |  |
| 15100 Q 000        | 00421632                                                                                                    |                                 |                     | 378.560 N             | SUB             | P          | + -       |        |  |  |  |
| 🔚 Save 🖃 Notif     | īy                                                                                                    |                                 |                     |                       |                 | 📑 Add      | Update/Di | isplay |  |  |  |
| 5.                 | Click the Add a                                                                                                    | New Row (+) but                 | ton to add addition | al transactic         | ons.            |            |           |        |  |  |  |
| 6.                 | Click the Remov                                                                                                    | <b>e Row (-)</b> button         | to remove transac   | tions.                |                 |            |           |        |  |  |  |
|                    | <b>I</b>                                                                                                    |                                 |                     |                       |                 |            |           |        |  |  |  |
| 7.                 | Click the <b>Save</b> b                                                                                                    | utton once all upo              | lates have been m   | nade.                 |                 |            |           |        |  |  |  |
|                    | Save 💽 R                                                                                                    | eturn to Search                 |                     |                       |                 |            |           |        |  |  |  |

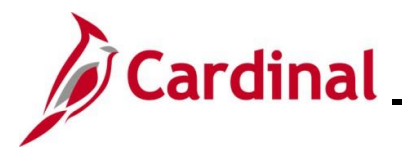

#### **Reviewing Payment Cash Checking Reports**

Cardinal contains several tools to assist in the monitoring and management of the payment cash checking process, including:

- Notify Negative Cash Balances: This process sends emails to the Department of Accounts (DOA) when a particular Business Unit (Agency)/Fund combinations have negative cash balances on the ACTUALS ledger at the end of the nightly batch. The list will be a consolidated list of all Business Unit (Agency)/Fund combinations that are negative. DOA will follow up with those Agencies
- **Payment Cash Checking Results Online Inquiry**: This online inquiry provides the payment cash checking result details for a Business Unit (Agency)/Fund combination, by processing date
- **Review Results by Transaction Inquiry**: This online inquiry provides the payment cash checking results for a particular transaction
- **Payment Cash Checking Results Query**: This query returns payment cash checking processing results, in detail and/or summary format, by processing date, General Ledger (GL) Business Unit, and Fund

The above noted reports are detailed in the following sub-sections of this Job Aid.

Two additional General Ledger reports are also available to assist with the pre-process monitoring of Payment Cash Checking. See the **Cardinal General Ledger Reports Catalog**, located on the Cardinal website in **Reports Catalog** under **Resources**, for additional information on the **Transactions Ready for Processing** and the **Transactions in Pending Status** reports.

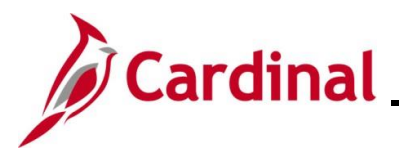

#### **Notify Negative Cash Balances**

The **Negative Cash Balance** report is emailed to DOA at the end of batch processing each night.

| <ul> <li>This</li> <li>From:</li> <li>To:</li> <li>Cc:</li> </ul> | message was<br>FIN92SIT@ | sent with Hig<br>covtest.virgin | ıh importance.<br>ia.gov  |                             |                |          |             |                         |
|-------------------------------------------------------------------|--------------------------|---------------------------------|---------------------------|-----------------------------|----------------|----------|-------------|-------------------------|
| Subject:                                                          | FW: N                    | egative Cash I                  | Balance                   |                             |                |          |             |                         |
| Me:                                                               | ssage 🖾 va               | p1014_neg_fu                    | nd.csv (4 KB)             |                             |                |          |             |                         |
| Bus                                                               | iness Unit               | Curr FY                         | Ledger Balan<br>Fund Code | ce as of 2017-03<br>Account | 3-22<br>BYPass | Override | Apply<br>FY | Total Ledger<br>Balance |
|                                                                   |                          |                                 |                           |                             |                |          |             |                         |
|                                                                   | 50100                    | 2017                            | 07581                     | 101010                      | Y              | N        | N           | - 5,855.49              |
|                                                                   | 50100                    | 2017                            | 07601                     | 101010                      | Y              | N        | N           | -258.7                  |

This report can be sent in the body of the email or as an attached report to the email, or both.

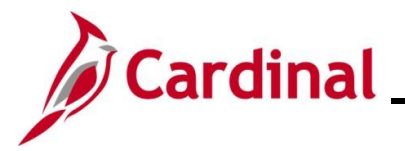

#### Payment Cash Checking Results Online Inquiry

This report can be accessed by navigating using the following path:

# Main Menu > Accounts Payable > Payments > Payment Cash Check > Payment Cash Checking Results

See the **Cardinal Accounts Payable and Expenses Reports Catalog** for details on running this report. It is located on Cardinal website in **Reports Catalog** under **Resources**.

| Aryment Cash Check Results          L Business Unit       15100       Department of Accounts         and       01000       General Fund         coount       101010       Cash With The Treasurer Of VA         an Date       07/10/2024             Fiscal Year       2025                   |        |
|----------------------------------------------------------------------------------------------------|--------|
| L Business Unit       15100       Department of Accounts         ind       01000       General Fund         iccount       101010       Cash With The Treasurer Of VA         in Date       07/10/2024             ayment Cash Check Results       Find           Fiscal Year             2025 |        |
| L Business Unit       15100       Department of Accounts         and       01000       General Fund         coount       101010       Cash With The Treasurer Of VA         an Date       07/10/2024    Find   View All First (1 of 1)        Fiscal Year       2025                          |        |
| ayment Cash Check Results Find   View All First (1 of 1 (<br>Fiscal Year 2025                                                                                                    |        |
| Fiscal Year 2025                                                                                                    | ) Last |
| Override Cash                                                                                                    |        |
| Cash Check Beg Balance         14,968,685.06         07/10/2024         8:40:47PM         Cash Check Beg Balance                                                                                                    |        |
| Cash Passed Amt     4,103.13       Cash Failed Amt     4,103.13                                                                                                    |        |
| Calculated End Balance     14,964,581.93       Batch End Ledger Balance     14,964,581.93       Variance Amount                                                                                                    |        |
|                                                                                                    |        |
| Vouchers Personalize Find View All [25] [27] First V 1-2 of 2 V Last                                                                                                    |        |
| Run Date     GL Unit     Account     Fund     Business<br>Unit     Voucher     Document Details     Processing Rule                                                                                                    |        |
| 1 07/10/2024 15100 101010 01000 15100 00005679 Document Details Default                                                                                                    |        |
| 2 07/10/2024 15100 101010 01000 15100 00005671 Document Details Default                                                                                                    |        |
| ▼ Expense Reports Personalize   Find   View All   🔄   📑 First 🕢 1 of 1 🕢 Last                                                                                                    |        |
| Expn Details Amount Details Error Message                                                                                                    |        |
| SneeuD         Processing Rule           1         1                                                                                                    |        |
| ▼ Advance     Personalize   Find   View All   2                                                                                                    |        |
| Advance Id Processing Rule                                                                                                    |        |
| 1                                                                                                    |        |

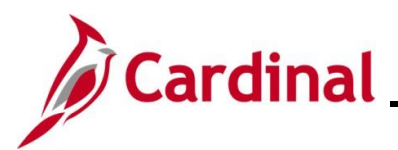

#### **Header Section**

The Header section on this page, displays the Run Control Parameters that were entered for the report which includes the selected **GL Business Unit**, **Fund**, **Account**, and **Run Date**.

| Favorites - | Main Menu 🔻     | > Accounts Payable -> Pay     | ments                 | > Payment Cash Check Results |
|-------------|-----------------|-------------------------------|-----------------------|------------------------------|
| Payment Cas | h Check Results |                               |                       |                              |
|             |                 |                               | Filter Option         |                              |
| GL Business | Unit 15100      | Department of Accounts        |                       |                              |
| Fund        | 01000           | General Fund                  | All Transactions      | Filter                       |
| Account     | 101010          | Cash With The Treasurer Of VA | ○ Failed Transactions | Filler                       |
| Run Date    | 07/10/2024      |                               | ○ Passed Transactions | 5                            |

The **Filter Option** section displays options for how the query can be run which includes **All Transactions** that were processed for the Run Date specified, **Failed Transactions** only, or **Passed Transactions** only.

Select the desired option by clicking the corresponding radio button and then click the **Filter** button.

The inquiry defaults to display **All Transactions**. The selected transactions display in the **Transaction List** section of the page which is covered later in this section.

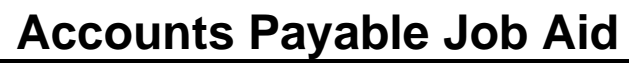

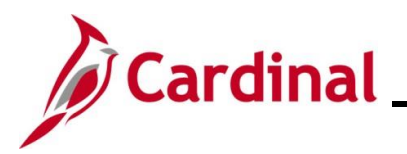

#### Payment Cash Check Results section

The **Payment Cash Check Results** section displays the **Fiscal Year** and the **Cash Check Beg** (beginning) **Balance**. The payment cash checking process first copies the ACTUALS cash balances from the ledger by Business Unit/Fund combination into the payment cash checking tables. The time the ACTUALS cash balances were copied is recorded on the page.

| yment Cash Check     | Results |               |                       | Find   View A     |
|----------------------|---------|---------------|-----------------------|-------------------|
| Fiscal Year          | 2025    |               |                       | Bypass Cash       |
| Cash Check Beg Bala  | ance    | 14,968,685.06 | 07/10/2024 8:40:47PM  | Apply Fiscal Year |
| Cash Passed Amt      |         | 4,103.13      |                       |                   |
| Cash Failed Amt      |         |               |                       |                   |
| Calculated End Balar | ice     | 14,964,581.93 |                       |                   |
| Batch End Ledger Ba  | lance   | 14,964,581.93 | 07/11/2024 12:01:10AM |                   |
| Variance Amount      |         |               |                       |                   |

The payment cash checking process checks the Vouchers and expenses selected by the pay cycle selection process against the cash balances by Business Unit/Fund combination. The process considers transactions that are configured on the **Transaction Level Overrides** page, and funds that are configured on the **Fund Level Processing Rules** page, **Bypass**, **Fund Level Overrides**, and the **Fiscal Year Option** if selected.

Transactions that reference a Business Unit/Fund combination that has sufficient cash are part of the **Cash Passed Amount**.

Transactions that reference a Business Unit/Fund combination that has insufficient cash are part of the **Cash Failed Amount**.

The **Calculated End Balance** displays the ending cash balance for the Business Unit/Fund combination.

The payment cash checking process copies the ACTUALS ledger cash balances by Business Unit/Fund at the end of the nightly batch processing in Cardinal. The amount displays on the **Batch End Ledger Balance** row. The time the ACTUALS cash balances were copied is recorded on the page.

If the **Calculated End Balance** and the batch end balance do not match, the amount of the variance displays. If **Bypass Cash** is configured for this Business Unit/Fund, the variance displays. Running cash balances are not maintained in the payment cash checking process for Business Unit/Fund combinations set to Bypass.

The checkboxes for **Bypass Cash**, **Override Cash**, and/or **Apply Fiscal Year** are checked if this configuration is set on the **Fund Level Processing Rules** configuration page for this Business Unit/Fund.

# **Accounts Payable Job Aid**

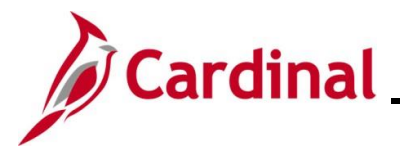

## AP312\_Payment Cash Checking Overview

#### **Transaction List section**

The **Transaction List** section displays the details of the individual transactions that were processed by the payment cash checking process. "All", "Failed", or "Passed" transactions display depending on the filter option chosen.

| Vouchers Personalize   Find   View All   🔄   📑 First 🕢 1-2 of 2 🕟 Last                  |         |         |       |                  |                 |                  |                 |  |  |  |
|-----------------------------------------------------------------------------------------|---------|---------|-------|------------------|-----------------|------------------|-----------------|--|--|--|
| Voucher D                                                                               |         |         |       |                  |                 |                  |                 |  |  |  |
| Run Date                                                                                | GL Unit | Account | Fund  | Business<br>Unit | Voucher         | Document Details | Processing Rule |  |  |  |
| 1 07/10/2024                                                                            | 15100   | 101010  | 01000 | 15100            | 00005679        | Document Details | Default         |  |  |  |
| 2 07/10/2024                                                                            | 15100   | 101010  | 01000 | 15100            | 00005671        | Document Details | Default         |  |  |  |
| Expn     Details     Amount Details     Error Message       SheetID     Processing Rule |         |         |       |                  |                 |                  |                 |  |  |  |
|                                                                                         |         |         |       |                  |                 |                  |                 |  |  |  |
| Advance Personalize   Find   View All   🔄   拱 First 🕢 1 of 1 🕟 Last                     |         |         |       |                  |                 |                  |                 |  |  |  |
| Advance Id                                                                              |         |         |       |                  | Processing Rule |                  |                 |  |  |  |
|                                                                                         |         |         |       |                  |                 |                  |                 |  |  |  |

The different tabs in the Transaction List display the following:

- Vouchers, Expense Reports and Advance sections under the Transaction List display GL Unit, Fund, Account, Voucher, SheetID, or Advance Id and a hyperlink to get to the document details on the Review Results by Transaction page
- Details: displays additional details for the transactions including Supplier or Emplid, Supplier or Employee Name, Scheduled to Pay date, Due Date, and Payment Method
- Amount Details: displays additional details including Payment Amount, Fund Passed Amount, and Fund Failed Amount
- Error Message: displays the Payment Cash Checking Error Message for Failed Transactions:
  - No Cash row found in Ledger table: Business Unit/Fund code/Account combination does not exist
  - No remaining Cash Fund: Business Unit/Fund code combination has no remaining cash available
  - **Other Fund/voucher exists with no remaining Cash for document**: another distribution line on the transaction with a different Business Unit/Fund code combination has no remaining cash available

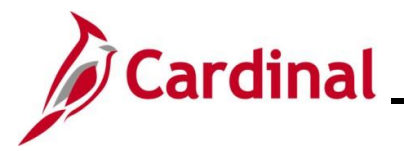

#### **Review Results by Transaction Online Inquiry**

This report can be accessed by navigating using the following path:

# Main Menu > Accounts Payable > Payments > Payment Cash Check > Review Results by Transaction

See the **Cardinal Accounts Payable and Expenses Reports Catalog** for details on running this report. It is located on Cardinal website in **Reports Catalog** under **Resources**.

| Favorites 🔻       | Main Menu           | • >     | Accounts Payable    | <ul> <li>Payments </li> </ul> | > Payment Cash    | Check 🔻 > 🛛   | Review Results by | y Transaction  |                      |
|-------------------|---------------------|---------|---------------------|-------------------------------|-------------------|---------------|-------------------|----------------|----------------------|
| Daview Decev      | Du Transat          |         |                     |                               |                   |               |                   |                |                      |
| Review Result     | s by Transact       |         |                     |                               |                   |               |                   |                |                      |
|                   |                     |         |                     |                               |                   |               |                   |                |                      |
| Business Un       | it 15100            |         |                     |                               | ]                 |               |                   |                |                      |
| Voucher Id        | 0000567             | 1       |                     |                               |                   |               |                   |                |                      |
| Remit Suppli      | er 00017664         | 189 Tr  | ansformative Leader | ship Strategies Inc           |                   |               |                   |                |                      |
| Payment Am        | ount                |         | 4,000.0             | 0                             |                   |               |                   |                |                      |
| Budget Statu      | s Valid             |         | Approval Status     | А                             |                   |               |                   |                |                      |
| Scheduled P       | a <b>y Dt</b> 07/12 | /2024   | Due Date            | 07/12/2024                    |                   |               |                   |                |                      |
| Distribution      | n Details           |         |                     |                               | -                 | P             | ersonalize   Find | View All 🛛 🔤 🔣 | First 🕢 1 of 1 🕟 Las |
| Amount            | Error 💷             |         |                     |                               |                   |               |                   |                |                      |
| Line<br>Number Di | stribution Line     | Fund    | Bypass Cash         | Override Cash                 | Cash Check Status | Passed Amount | :                 | Failed Amount  |                      |
| 1                 |                     | 1 01000 |                     |                               | Passed            |               | 4,000.00          |                |                      |
|                   |                     |         |                     |                               |                   |               |                   |                |                      |
|                   |                     |         |                     |                               |                   |               |                   |                |                      |

The Business Unit, Transaction ID, Remit Supplier, Payment Amount, Budget Status, Approval Status, Scheduled Pay Dt, and Due Date of the transaction display in the header.

The **Distribution Details** section displays the details of the Distribution Line(s) associated with the transaction, the **Fund**, if marked **Bypass Cash** or **Override Cash**, the **Passed** or **Failed** Status, and the Passed or Failed Amounts.

The Error tab displays the Payment Cash Checking Error Message for Failed Transactions.

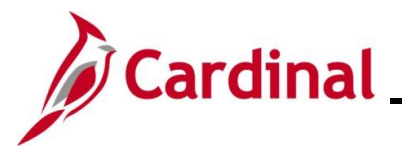

#### Payment Cash Checking Results Query

This query can be accessed by navigating using the following path:

#### Main Menu > Reporting Tools > Query > Query Viewer (V\_AP\_PYMNT\_CASH\_CHECK\_RESULT)

# See the **Cardinal Accounts Payable and Expenses Reports Catalog** for details on running this query. It is located on Cardinal website in **Reports Catalog** under **Resources**.

| _AP_PYMNT_C           | CASH_CHE      | ECK_RES            | ULT - I    | Paym    | ent Cas  | h Chec         | k Resu         | Its              |             |                          |                          |                           |                           |                     |                  |                       |                   |                |                  |                   |              |
|-----------------------|---------------|--------------------|------------|---------|----------|----------------|----------------|------------------|-------------|--------------------------|--------------------------|---------------------------|---------------------------|---------------------|------------------|-----------------------|-------------------|----------------|------------------|-------------------|--------------|
| *R                    | tun Date 07/1 | 10/2024 C          | 2          |         |          |                |                |                  |             |                          |                          |                           |                           |                     |                  |                       |                   |                |                  |                   |              |
| Sea Num (1-9 or 9     | % for All) %  | 0                  | `          |         |          |                |                |                  |             |                          |                          |                           |                           |                     |                  |                       |                   |                |                  |                   |              |
| GI Unit (%            | for ALL) 151  | 00 0               |            |         |          |                |                |                  |             |                          |                          |                           |                           |                     |                  |                       |                   |                |                  |                   |              |
| und /Entor % for all  | luchuce) %    | ~                  |            |         |          |                |                |                  |             |                          |                          |                           |                           |                     |                  |                       |                   |                |                  |                   |              |
| ind (Enter % for all  | values) 76    |                    |            |         |          |                |                |                  |             |                          |                          |                           |                           |                     |                  |                       |                   |                |                  |                   |              |
|                       | VIEW BY AII   | i ransactions      | 5          |         | <u> </u> |                |                |                  |             |                          |                          |                           |                           |                     |                  |                       |                   |                |                  |                   |              |
| "Repor                | rt Option Bot | h                  |            |         | ~        |                |                |                  |             |                          |                          |                           |                           |                     |                  |                       |                   |                |                  |                   |              |
| iew Results           |               |                    |            |         |          |                |                |                  |             |                          |                          |                           |                           |                     |                  |                       |                   |                |                  |                   |              |
| ownload results ir    | n : Excel Sp  | readSheet          | CSV Te     | xt File | XML File | e (13 kb)      |                |                  |             |                          |                          |                           |                           |                     |                  |                       |                   |                |                  |                   |              |
| ew All                |               |                    |            |         |          |                |                |                  |             |                          |                          |                           |                           |                     |                  |                       |                   |                |                  | First 1           | -23 of 23 La |
| w Row Identifier      | Run Date      | Sequence<br>number | GL<br>Unit | Fund    | Account  | Fiscal<br>Year | Bypass<br>Cash | Override<br>Cash | Apply<br>FY | CY Ledger Beg<br>Balance | PY Ledger Beg<br>Balance | Cash Check Beg<br>Balance | Batch End Cash<br>Balance | Processed<br>Amount | Failed<br>Amount | Source<br>Transaction | Transaction<br>BU | Document<br>ID | Schd Pay<br>Date | Payment<br>Method | Payee        |
| Summary               | 07/10/2024    | 1                  | 15100      |         | 101010   | 2025           | N              | Ν                | Ν           | 0.00                     | 0.00                     | 0.00                      | 0.00                      | 0.00                | 0.00             |                       |                   |                |                  |                   |              |
| Summary               | 07/10/2024    | 1                  | 15100      | 01000   | 101010   | 2025           | N              | N                | Y           | 14968685.06              | 0.00                     | 14968685.06               | 14964581.93               | 4103.13             | 0.00             |                       |                   |                |                  |                   |              |
| Transaction<br>Detail | 07/10/2024    | 1                  | 15100      | 01000   | 101010   | 2025           | N              | N                | Y           | 0.00                     | 0.00                     | 0.00                      | 0.00                      | 4000.00             | 0.00             | VCHR                  | 15100             | 00005671       | 07/12/2024       | EFT               | 000176648    |
| Transaction<br>Detail | 07/10/2024    | 1                  | 15100      | 01000   | 101010   | 2025           | N              | N                | Y           | 0.00                     | 0.00                     | 0.00                      | 0.00                      | 103.13              | 0.00             | VCHR                  | 15100             | 00005679       | 06/24/2024       | ACH               | 000003110    |
| Summary               | 07/10/2024    | 1                  | 15100      | 02011   | 101010   | 2025           | N              | N                | N           | 0.00                     | 0.00                     | 0.00                      | 0.00                      | 0.00                | 0.00             |                       |                   |                |                  |                   |              |
| Summary               | 07/10/2024    | 1                  | 15100      | 02081   | 101010   | 2025           | N              | N                | N           | 0.00                     | 0.00                     | 0.00                      | 0.00                      | 0.00                | 0.00             |                       |                   |                |                  |                   |              |
| Summary               | 07/10/2024    | 1                  | 15100      | 02111   | 101010   | 2025           | N              | N                | N           | 0.00                     | 0.00                     | 0.00                      | 0.00                      | 0.00                | 0.00             |                       |                   |                |                  |                   |              |
| Summary               | 07/10/2024    | 1                  | 15100      | 02700   | 101010   | 2025           | N              | N                | N           | 3258.50                  | 3332.00                  | 6590.50                   | 6590.50                   | 0.00                | 0.00             |                       |                   |                |                  |                   |              |
| Summary               | 07/10/2024    | 1                  | 15100      | 06011   | 101010   | 2025           | N              | N                | N           | -58340.20                | 13189826.37              | 13131486.17               | 12607132.39               | 524353.78           | 0.00             |                       |                   |                |                  |                   |              |
| Transaction<br>Detail | 07/10/2024    | 1                  | 15100      | 06011   | 101010   | 2025           | N              | N                | N           | 0.00                     | 0.00                     | 0.00                      | 0.00                      | 495140.07           | 0.00             | VCHR                  | 15100             | 00005665       | 07/14/2024       | ACH               | 000002262    |
| Transaction<br>Detail | 07/10/2024    | 1                  | 15100      | 06011   | 101010   | 2025           | N              | N                | N           | 0.00                     | 0.00                     | 0.00                      | 0.00                      | 29208.64            | 0.00             | VCHR                  | 15100             | 00005678       | 07/01/2024       | ACH               | 000003110    |
| Transaction<br>Detail | 07/10/2024    | 1                  | 15100      | 06011   | 101010   | 2025           | N              | N                | Ν           | 0.00                     | 0.00                     | 0.00                      | 0.00                      | 5.07                | 0.00             | VCHR                  | 15100             | 00005679       | 06/24/2024       | ACH               | 000003110    |
| Summary               | 07/10/2024    | 1                  | 15100      | 06080   | 101010   | 2025           | N              | N                | N           | -123231.86               | 866229.05                | 742997.19                 | 742886.31                 | 110.88              | 0.00             |                       |                   |                |                  |                   |              |
| Transaction<br>Detail | 07/10/2024    | 1                  | 15100      | 06080   | 101010   | 2025           | N              | N                | N           | 0.00                     | 0.00                     | 0.00                      | 0.00                      | 110.88              | 0.00             | VCHR                  | 15100             | 00005679       | 06/24/2024       | ACH               | 000003110    |
| Summary               | 07/10/2024    | 1                  | 15100      | 06090   | 101010   | 2025           | N              | N                | N           | -89592.34                | 14642117.79              | 14552525.45               | 14152692.61               | 399832.84           | 0.00             |                       |                   |                |                  |                   |              |
| Transaction<br>Detail | 07/10/2024    | 1                  | 15100      | 06090   | 101010   | 2025           | N              | N                | N           | 0.00                     | 0.00                     | 0.00                      | 0.00                      | 378627.72           | 0.00             | VCHR                  | 15100             | 00005665       | 07/14/2024       | ACH               | 000002262    |
| Transaction<br>Detail | 07/10/2024    | 1                  | 15100      | 06090   | 101010   | 2025           | N              | N                | N           | 0.00                     | 0.00                     | 0.00                      | 0.00                      | 21151.09            | 0.00             | VCHR                  | 15100             | 00005678       | 07/01/2024       | ACH               | 000003110    |
| Transaction<br>Detail | 07/10/2024    | 1                  | 15100      | 06090   | 101010   | 2025           | N              | N                | N           | 0.00                     | 0.00                     | 0.00                      | 0.00                      | 54.03               | 0.00             | VCHR                  | 15100             | 00005679       | 06/24/2024       | ACH               | 000003110    |
| Summary               | 07/10/2024    | 1                  | 15100      | 06150   | 101010   | 2025           | N              | N                | N           | -198744.00               | 1459218.72               | 1260474.72                | 1260474.72                | 0.00                | 0.00             |                       |                   |                |                  |                   |              |
| Summary               | 07/10/2024    | 1                  | 15100      | 09151   | 101010   | 2025           | N              | N                | Ν           | 0.00                     | 73156129.66              | 73156129.66               | 73156129.66               | 0.00                | 0.00             |                       |                   |                |                  |                   |              |
| Summary               | 07/10/2024    | 1                  | 15100      | 09362   | 101010   | 2025           | N              | Ν                | Ν           | 0.00                     | 0.00                     | 0.00                      | 0.00                      | 0.00                | 0.00             |                       |                   |                |                  |                   |              |
| 2 Summary             | 07/10/2024    | 1                  | 15100      | 10110   | 101010   | 2025           | N              | Ν                | Ν           | 0.00                     | 0.00                     | 0.00                      | 0.00                      | 0.00                | 0.00             |                       |                   |                |                  |                   |              |
| 3 Summany             | 07/10/2024    | 1                  | 15100      | 12110   | 101010   | 2025           | N              | N                | N           | 0.00                     | 339714.51                | 339714.51                 | 339714.51                 | 0.00                | 0.00             |                       |                   |                |                  |                   |              |

This query provides the same data as the **Payment Cash Checking Results Inquiry** in a query format.